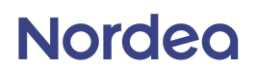

## Slik logger du inn i nettbanken med BankID

1. Skriv inn <u>www.nordea.no</u> adressefeltet i nettleseren

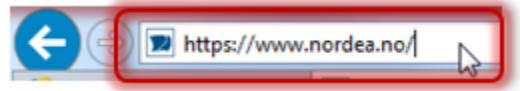

2. Trykk på «Logg inn» øverst i høyre hjørne

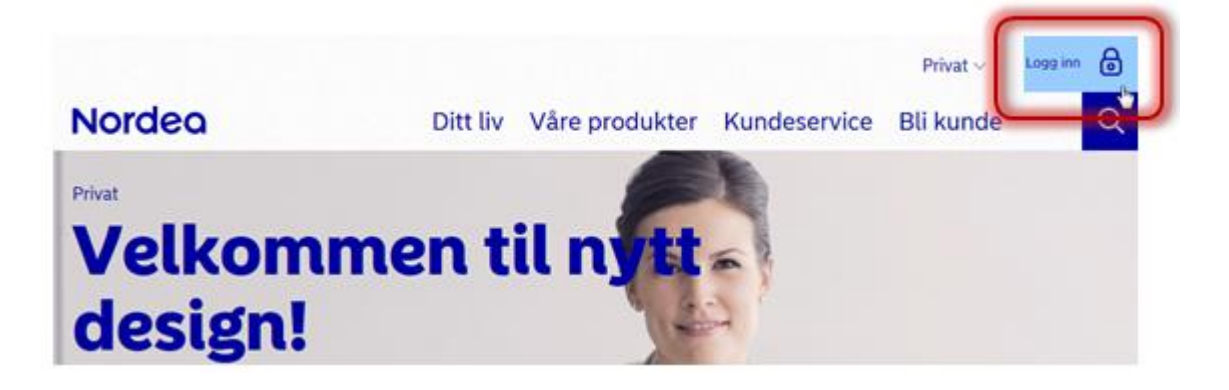

 Trykk på «Nettbank Privat» i nedfallsmenyen som dukker opp

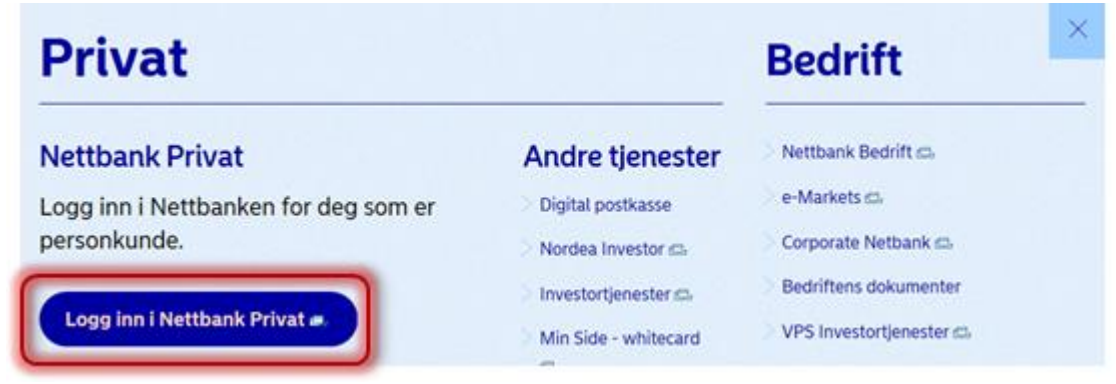

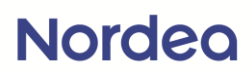

4. Legg inn fødsels- og personnummeret ditt

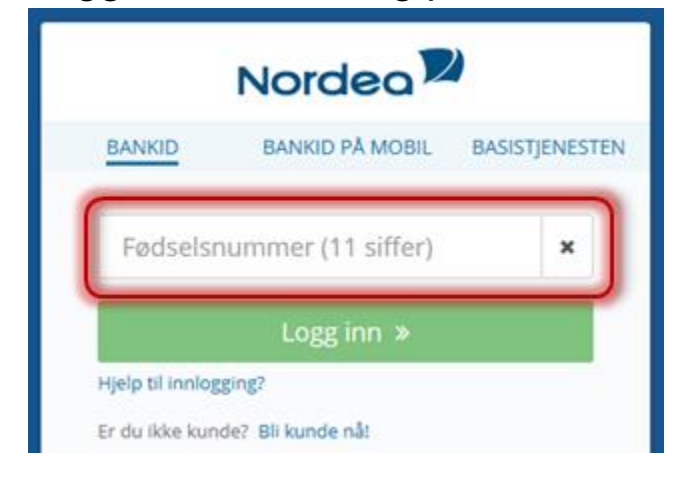

5. Trykk på den grønne «Logg inn»-knappen

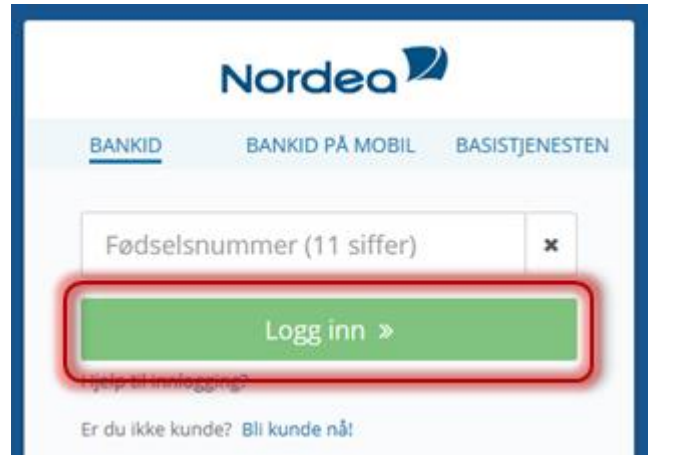

 Finn frem BankID-brikken (kalkulatoren) og tast inn PINkoden, slik at det kommer frem en engangskode i displayet

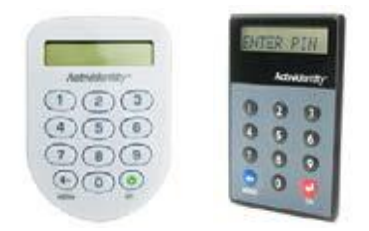

### Nordea

 Tast inn engangskoden fra BankID-brikken i feltet «Engangskode»

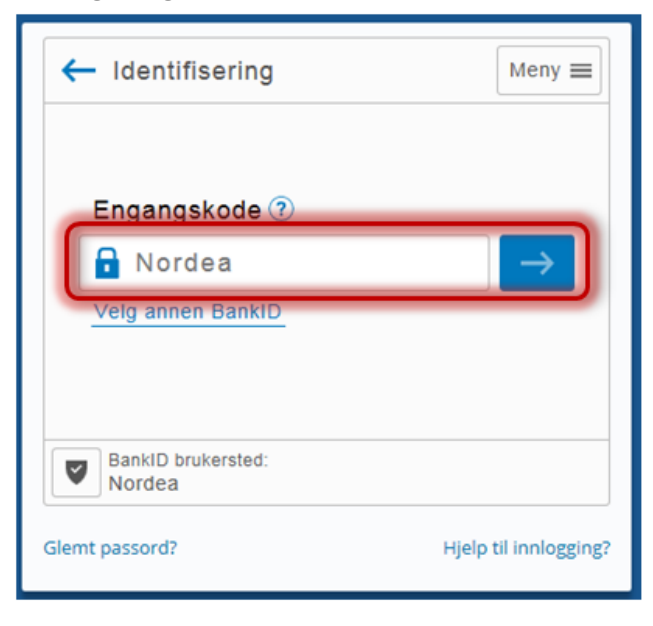

#### 8. Trykk på den blå pilen

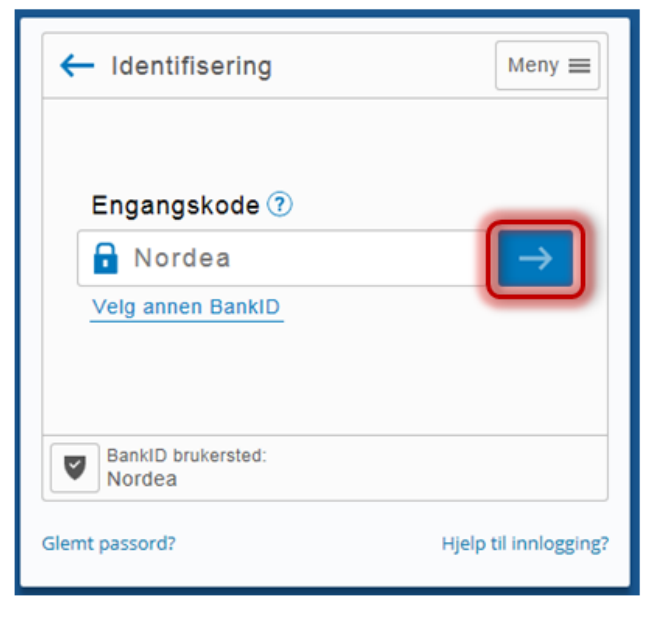

# Nordea

9. Tast inn BankID-passordet ditt i feltet «Personlig passord»

| Meny 🚍                |
|-----------------------|
|                       |
| $\rightarrow$         |
|                       |
| Hjelp til innlogging? |
|                       |

### 10. Trykk på den blå pilen

| I=∃ba∩kID Identifisering            | Meny 🔳                |
|-------------------------------------|-----------------------|
| Personlig passord ?                 |                       |
| Personsertifikat:<br>Glemt passord? | Hjelp til innlogging? |

Du er nå logget inn i nettbanken